### How to Fill out an Aftercare Student Application

- Parents must register online
- Google Chrome is required
- Parents must use FSI number
  (06 Number)

| *- |  |
|----|--|

- 1) Open Google Chrome (must use this browser)
- 2) Go to <u>www.basccbroward.com</u>
- 3) Click "Online Registration"

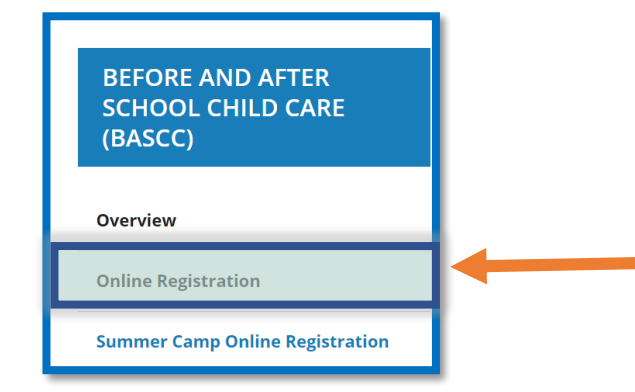

- 4) Select the school at the bottom.
  - Next, select "Submit"

| School | All                               |
|--------|-----------------------------------|
| Submit | All<br>Flamingo Elementary School |

5) Select the icon to go to application site

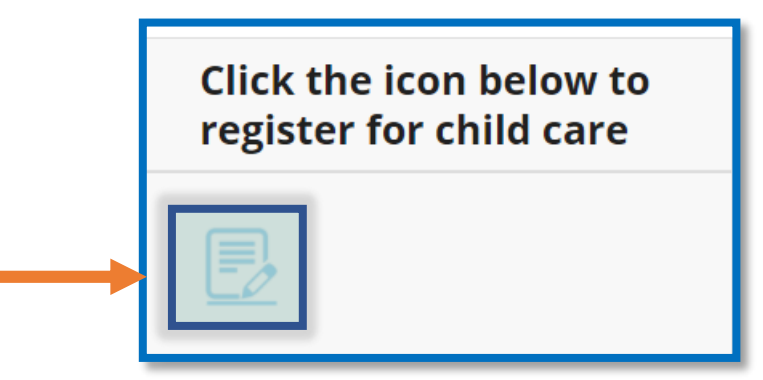

6) Parent login

- Login name: web
- Password: LEAVE IT BLANK (no password required)

| Sign in to open "Program Data<br>Management System |
|----------------------------------------------------|
| web                                                |
| Password                                           |
| Sign In                                            |

7) Read through the pop-up

window and select "GO"

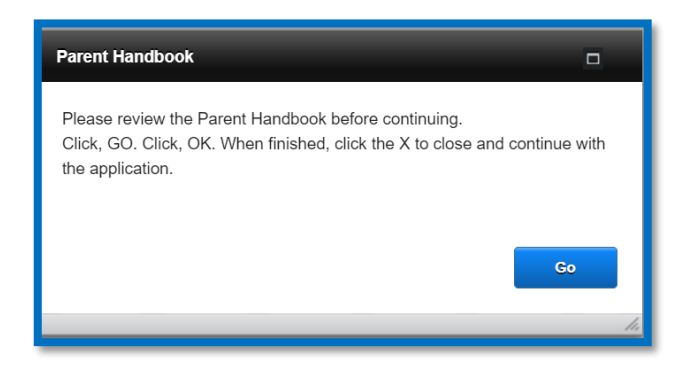

8) Read through the pop-up window and select "OK" (this will open the parent handbook in a pop-up window, which they can save it)

| "Open URL" Options                                                  |                                              |            |
|---------------------------------------------------------------------|----------------------------------------------|------------|
| URL                                                                 |                                              |            |
| https://www.browardschools.com/cms<br>38/2021%20Parent%20Handbook%2 | s/lib/FL01803656/Centricity/I<br>0SUMMER.pdf | Domain/134 |
|                                                                     | Cancel                                       | ок         |
|                                                                     |                                              |            |

9) Click "Select a school button" and choose your school. After that, select the "Go" button.

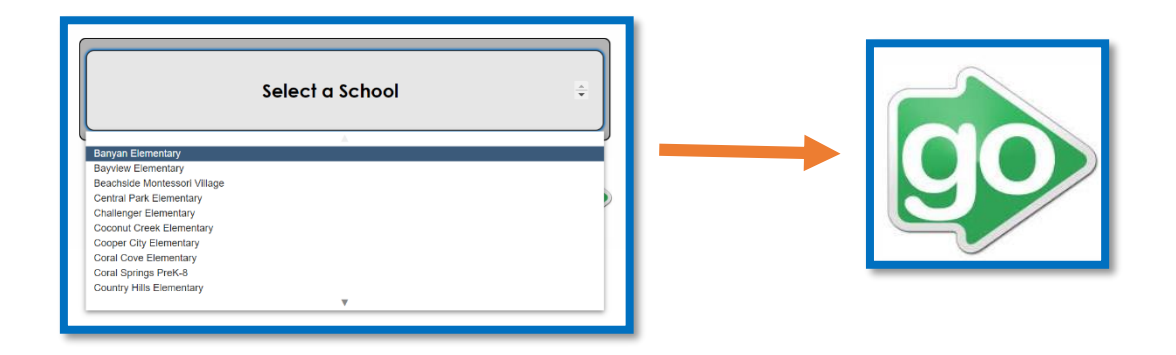

11) Read through the pop-up window and select "OK"

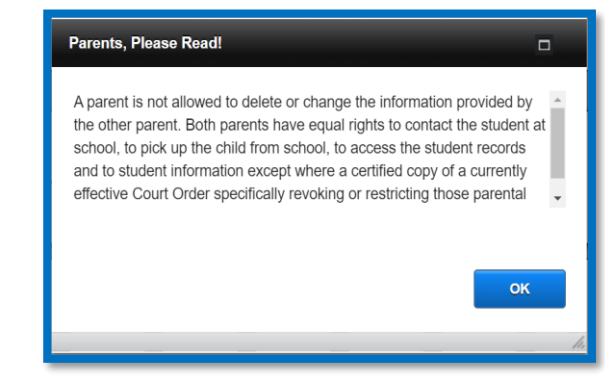

10) Select "Registering Parent/Guardian – Click Here"

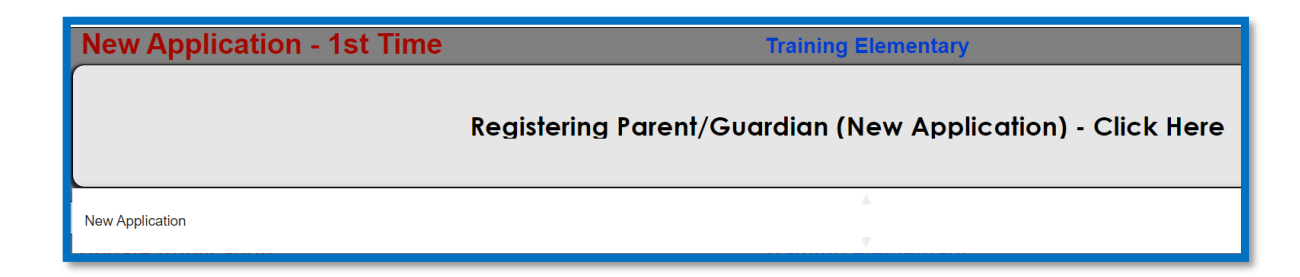

12) Enter student information on all fields. If you don't have a student number, please contact the site supervisor.

| Student Information | •  |
|---------------------|----|
|                     |    |
| Enter Student#      |    |
| Enter Last Name     |    |
| Enter First Name    |    |
|                     |    |
|                     | Go |
|                     |    |

13) Fill out all the fields then select "Next".

| Applicat | tion #: 0701011668 Full Day 1 hr. Staff (School Staff)                                                                                          |
|----------|----------------------------------------------------------------------------------------------------|
| Stude    | ent # 0123456789 Home School: Training Elementary                                                                                               |
| Child's  | s Name: Last Smith First Bob Starting Date:                                                                                                    |
| Date     | Of Birth: Age: Gender:                                                                                                    |
| Heigl    | ht: Weight: Eye Color: Hair Color:                                                                                                    |
| Race     | O White       O Native American       O Asian         O Black       O Multiracial       O Other    Ethnicity:          O Hispanic or Non-Latino |
| Child    | Lives with: Both Parents Father Shared Custody                                                                                                  |

14) Fill out all the fields then select "Next".

| i        | Registration<br>2021-2022<br>Before and After School Child Care Program |                                   |          |
|----------|-------------------------------------------------------------------------|-----------------------------------|----------|
|          | Student # 0123456789 Child's Name: Smith, Bot                           | )                                 |          |
|          | Are you a Broward County School Employee?YesNo                          | lf yes, enter<br>your personnel # | ]        |
|          | Do you work in the following fields: first responder or healthcare?     | ◯ Yes ◯ No                        | ]        |
| 5        | Name (First) (Last)                                                     | Cell Phone                        | <u> </u> |
| ardlar   | Primary Address                                                         | Cell Phone Provider<br>Work Phone | <b>_</b> |
| Ğ        | City State Zip                                                          | HomePhone                         | j        |
|          | Click here if the Registering Adult address, is the same as t           | the Second Adult.                 |          |
| 13<br>13 | Name (First) (Last)                                                     | Cell Phone                        | ח        |
| dla      | Second Address                                                          | Cell Phone Provider               | <u>ן</u> |
| Guai     | City State _ Zip                                                        | Work HomePhone                    |          |
|          | List Email Addresses:                                                   |                                   | Next     |
|          | Can your child be photographed? O Yes O No                              |                                   |          |
|          |                                                                         |                                   |          |

#### 15) Fill out the fields then select "Next".

 If any options are "Yes", parent/guardian must add information in pop window.

| 2021-2022<br>Before and After School Child Ca     | are Program                                   |
|---------------------------------------------------|-----------------------------------------------|
| Student # 0123456789                              | Child's Name: Smith, Bob                      |
| Family Doctor:<br>Important medical concerns we s | Doctor Phone#:                                |
| Does your child have any medical conce            | erns? O Yes O No If Yes,                      |
| Does your child have aller                        | gies? O Yes O No If Yes,                      |
| Does your child take any medicati                 | ions? O Yes O No If Yes,                      |
| Does your child have any special conce            | erns we need to be aware of? Ores ONo If Yes, |
| Does your child have any special ne               | eeds we should be aware of? Ores ONo If Yes,  |
|                                                   |                                               |

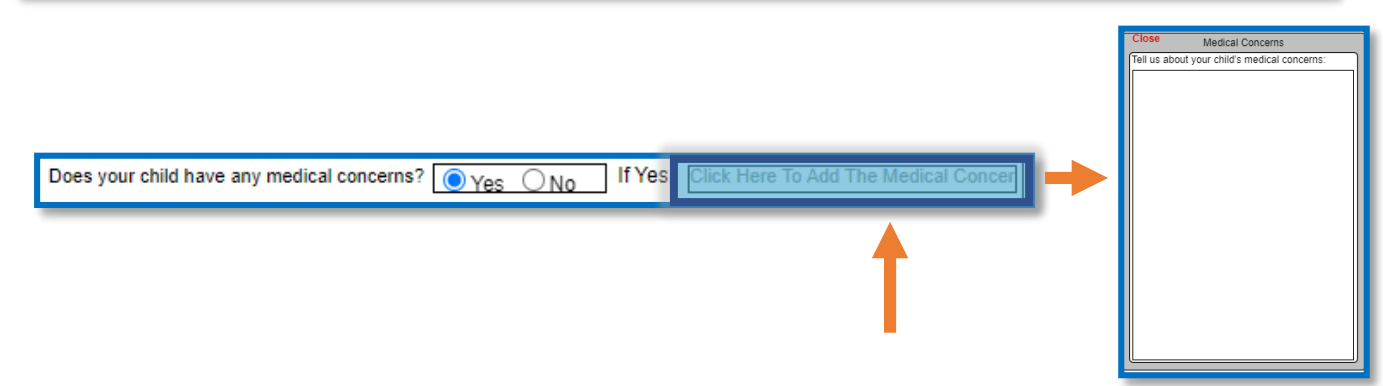

- 16) Fill out all the fields then select "Next".
  - Email verification and Signature (Print Name) must be filled out.
  - Must have at least one other authorized release/contact that aren't the parents/guardians.
    - If they do not have an alternative pickup, they must put Broward Sheriff Office (BSO).

|           | Application<br>2021-2022<br>Before and After School Child Car                                                                                                    | re Program                                                                                                    | 4                                                                                                    |                                                                                             |
|-----------|----------------------------------------------------------------------------------------------------|----------------------------------------------------------------------------------------------------|----------------------------------------------------------------------------------------------------|---------------------------------------------------------------------------------------------|
|           | Student # 0123456789                                                                                                    | Child's Name:                                                                                                    | Smith, Bob                                                                                                    | -                                                                                           |
|           | The Parent/Guardian Authorized Release<br>and 2. If no one is listed, than Local Polic<br>the top line.                                                                                                    | e / Contact MUST I<br>ce MUST be listed.                                                                                                    | be a person other than<br>. The person MUST be                                                                                                    | the Parent/Guardian 1<br>listed on                                                          |
|           | Name                                                                                                    | Relationship                                                                                                    | Home Phone                                                                                                    | Work or Cell Phone                                                                          |
| act       |                                                                                                    |                                                                                                    |                                                                                                    |                                                                                             |
| Cont      |                                                                                                    |                                                                                                    |                                                                                                    |                                                                                             |
| r Pal     |                                                                                                    | <u> </u>                                                                                                    |                                                                                                    |                                                                                             |
| o<br>5°€≹ |                                                                                                    |                                                                                                    |                                                                                                    |                                                                                             |
| -         |                                                                                                    |                                                                                                    |                                                                                                    |                                                                                             |
|           | I declare this information to be true and correct.                                                                                                    | I will notity the Superv                                                                                                    | Belationship                                                                                                    | iges.                                                                                       |
|           | Print Name                                                                                                    |                                                                                                    | to child                                                                                                    | Date 7/6/21                                                                                 |
|           |                                                                                                    |                                                                                                    |                                                                                                    |                                                                                             |
|           | Thank you for submitting an applic<br>application has been submitted. Th<br>application will now enter the revier<br>information and confirmations.<br>We recommend saving a screensh<br>information below:<br>Due to COVID-19, spaces<br>Save your confirmation nur<br>A confirmation email will be<br>A second confirmation emai<br>accepted.<br>Allow five business days fo | ation to enroll yo<br>his does not gua<br>w process. Plea<br>lot of this page, a<br>are limited.<br>mber for reference<br>sent after appli<br>all will be sent if/<br>or processing. | our child in a BASCO<br>rantee enrollment in<br>se check your email<br>and reviewing the in<br>ce.<br>cation has been rec<br>when the applicatior | C program. Your<br>) the program. Your<br>I for further<br>nportant<br>eived.<br>n has been |
|           | Please verify your email addres<br>Email: azhar.khan@browardschool                                                                                                    | s below:<br>s.com                                                                                                    |                                                                                                    |                                                                                             |
|           | Email Verification:                                                                                                    |                                                                                                    |                                                                                                    |                                                                                             |
|           | Upon entering the program, all stu<br>program cannot meet the student                                                                                                    | udents begin a tr<br>i's needs, the stu                                                                                                    | wo-week trial period<br>udent may be withdr                                                                                                    | I. If the<br>awn.                                                                           |
|           | I declare this information to be tru<br>legal and binding. It is equivalent                                                                                                    | e and correct. I<br>to my handwritte                                                                                                    | agree that my electr<br>en signature:                                                                                                    | ronic signature is                                                                          |
|           | Signature (Print Name):                                                                                                    |                                                                                                    |                                                                                                    |                                                                                             |
|           |                                                                                                    |                                                                                                    |                                                                                                    |                                                                                             |

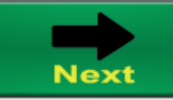

17) Fill out all the fields then select "Next". All the pink fields are required.

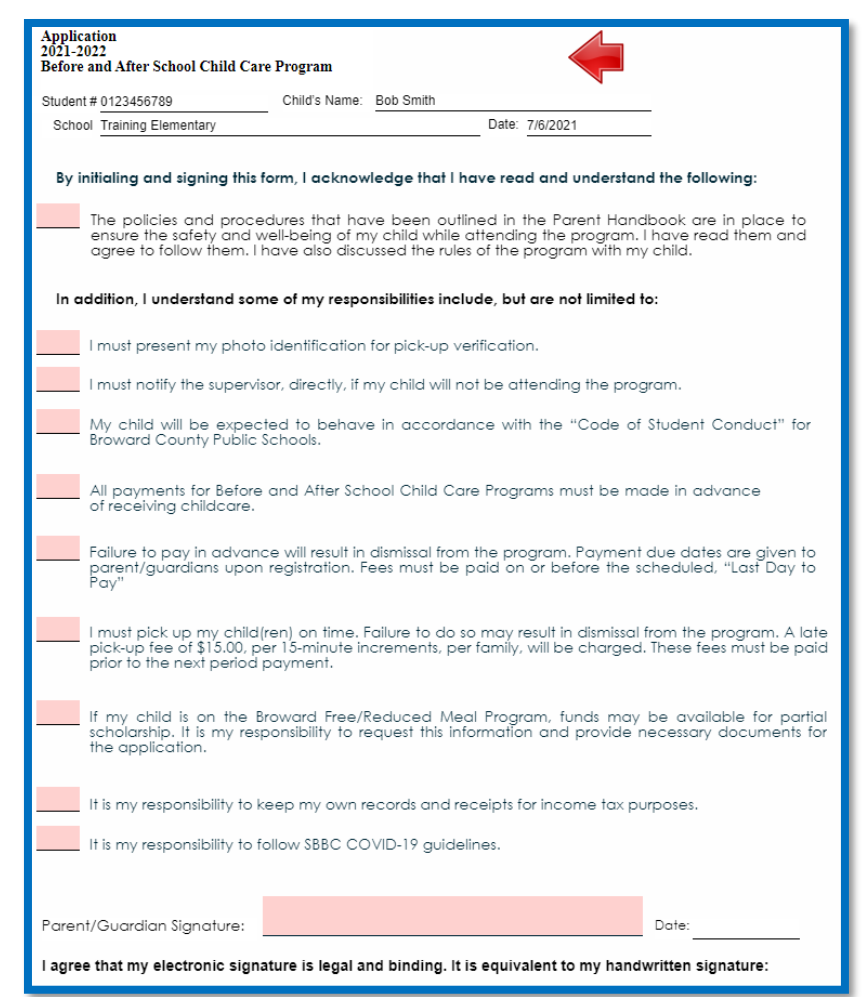

18) Select "Complete Application"

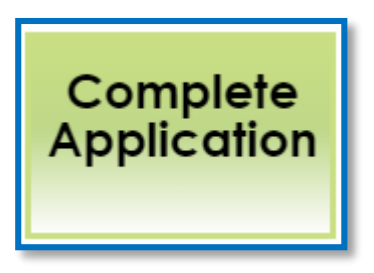

#### 21) Read pop-up then select "Go".

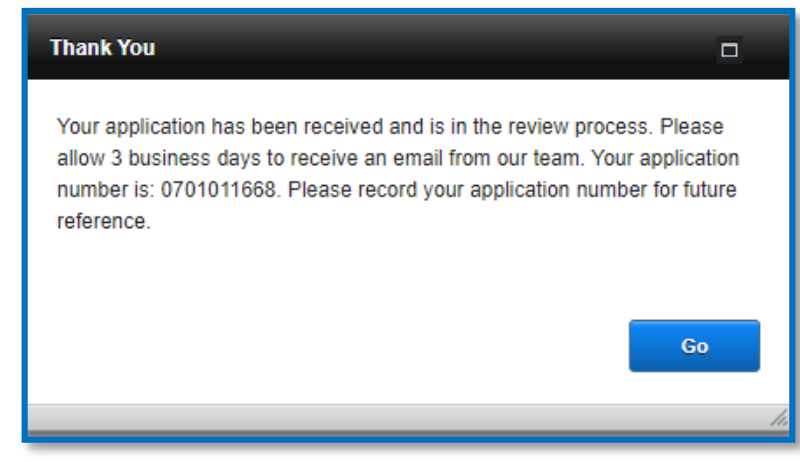

22) The parent can download a pdf copy of the student application to their electronic device.

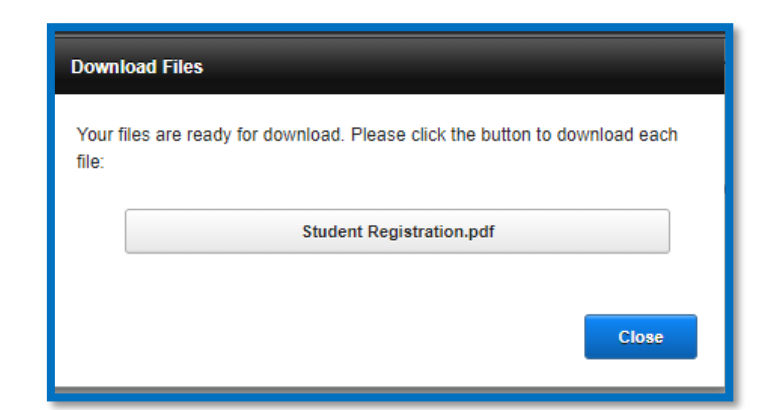

#### Example of application:

| Student                                       | Application         2021-2022         Before and After School Child Care Program         X After Care         Non-School Days         Application #: 0701011668         Full Day         Ihr. Staff (School Staff)         Student # D123456789         Home School:         Teacher's Name:         Di/O/B:       D1/01/2001         Height:       130         Eyne       OMultinacia         Child Lives with:       Both         O Black       OMothe         Child Lives with:       Both         O Multinacia       Ostared Custody         Are you a Broward County School Employee?       Yes         Non-Hispatic Provider       Yes                                                                                                    |
|-----------------------------------------------|----------------------------------------------------------------------------------------------------|
| Parent /<br>Guardian 1                        | Name (First) John     (Last) Smith     HomePhone       Primary Address     123 Fake Street     Cell Phone     754-321-3330       City fort lauderdale     State     FL     Zip     33301                                                                                                    |
| Parent /<br>Guardian 2                        | Name (First) Mary Sue     (Last) Smith     HomePhone       Second Address     [23 Fake Street     Cell Phone       City fort lauderdale     State     FL       Viet Email Addresses:     Lity Control     Work                                                                                                    |
| Medical / Special<br>Concerns                 | List Entrain Adultesses. azbar khani(/browardschools.         Can your child be photographed?         Yes         Mo         Family Doctor:         Important medical concerns we should be aware of (conditions, medications, health history, etc.):         Does your child have any medical concerns?         Over         Does your child have any medications?         Oses your child have any special concerns we need to be aware of?         Oses your child have any special needs we should be aware of?         Oses your child have any special needs we should be aware of?         Oses your child have any special services during the school day?         Over         Over your child neevieve any special services during the school day?                                                                                                    |
| Authorized<br>Release/Contact<br>for Parent / | Name         Relationship         Home Phone         Work or Cell Phone           Tom Smith         Uncle         954-228-2354           Image: Signature         Image: Signature |

The parent will receive a confirmation of the application in their email.

• A site supervisor will send a separate email confirming their enrollment in the program

#### Application #: 0701011668 Smith, Bob

Thank you for submitting an application for enrollment in your child's Before and After School Child Care (BASCC) program. This does not guarantee a spot in the program. The application is in the review process. Please continue to monitor your emails for further information and/or confirmation.

We recommend saving this email, and reviewing the important information below:

- Due to COVID-19, spaces are limited.
- · Save your application number for reference.
- A second confirmation email will be sent if/when the application has been accepted.
- · Allow three business days for processing.
- If you have not applied for Free of Reduce Meals assistance. Window will open July 17, 2020 for the 2020-2021 school year.

7CTWFpbGZsb3d8eyJWIjoiMC4wLjAwMDAiLCJQIjoiV2luMzIiLCJBTil6lk1haWwiLCJXVCI6Mn0%3D%7C1000&sdata=uhb4Y6qwMNvahnpr31FQjCpPPYpa%2FEKfsOph%2FqXx%2F6k%3D&reserved=0

• If you have selected that your child has a special concern or needs medical assistance, you will be contacted by the site supervisor. They will schedule a Zoom or Microsoft Team meeting to see how the program can best meet your child's needs.